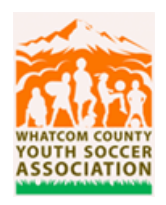

# WCYSA COACH COMPLIANCE INSTRUCTIONS

WCYSA deeply appreciates your role as a coach in our youth soccer community. We understand that your time is valuable, and we thank you for dedicating a few hours to complete the training. For returning coaches, a shorter "refresher" course is available. We kindly request that you complete the training as early as possible to ensure a smooth process in getting your roster. This allows WCYSA sufficient time to address any potential issues, ensuring a seamless start to the season. Certificates and background check are valid for one year.

## WA Youth Soccer requires the following of all coaches.

- 1. SafeSport Training Federal Law
- 2. Intro to Safe & Healthy Playing Environments (Concussion/Cardiac Arrest) WA State Law
- 3. Social Security Background Check Required by US Soccer

\*\*\* IMPORTANT! - Please follow the instructions below to complete your certifications and background check. Disregard procedures we have used in the past – those methods are no longer appropriate and may cause errors. To ensure you are taking the correct courses and for WCYSA to be able to verify your compliance status, it is important that you <u>access the</u> <u>trainings through our Sports Connect registration system</u> for the two systems to sync and reflect your certification status. Please do not go directly to the US Soccer Learning Center (USSLC) to access the courses!! If done correctly, you will NOT need to upload any certificates, the two systems will sync automatically and reflect your compliance status. You must complete the certs *before* you can do the Risk Status (background check). <u>PLEASE BE</u> <u>AWARE YOUR ROSTER WILL NOT BE ISSUED UNTIL ALL TEAM COACHES ARE CLEARED</u> (INCLUDING ASSISTANT COACHES). The certifications and background check are free. Do NOT pay for any items. If you are asked to pay, you are likely doing a step incorrectly.

\*\*\*If you are having difficulties with the site, please make sure you are using Chrome. You may need to "clear cookies." Also, try using a desktop computer instead of a mobile device.

#### Step 1: REGISTER IN SPORTS CONNECT TO COACH

If you haven't already, you must complete your registration to coach. This is done at the same site you use to register a player. You can find it at <u>whatcomsoccer.com</u> under the "Youth Soccer" tab and then hit "Register" for your club. Rangers coaches can find this on the Rangers website <u>whatcomfcrangers.org</u> under "Member Login").

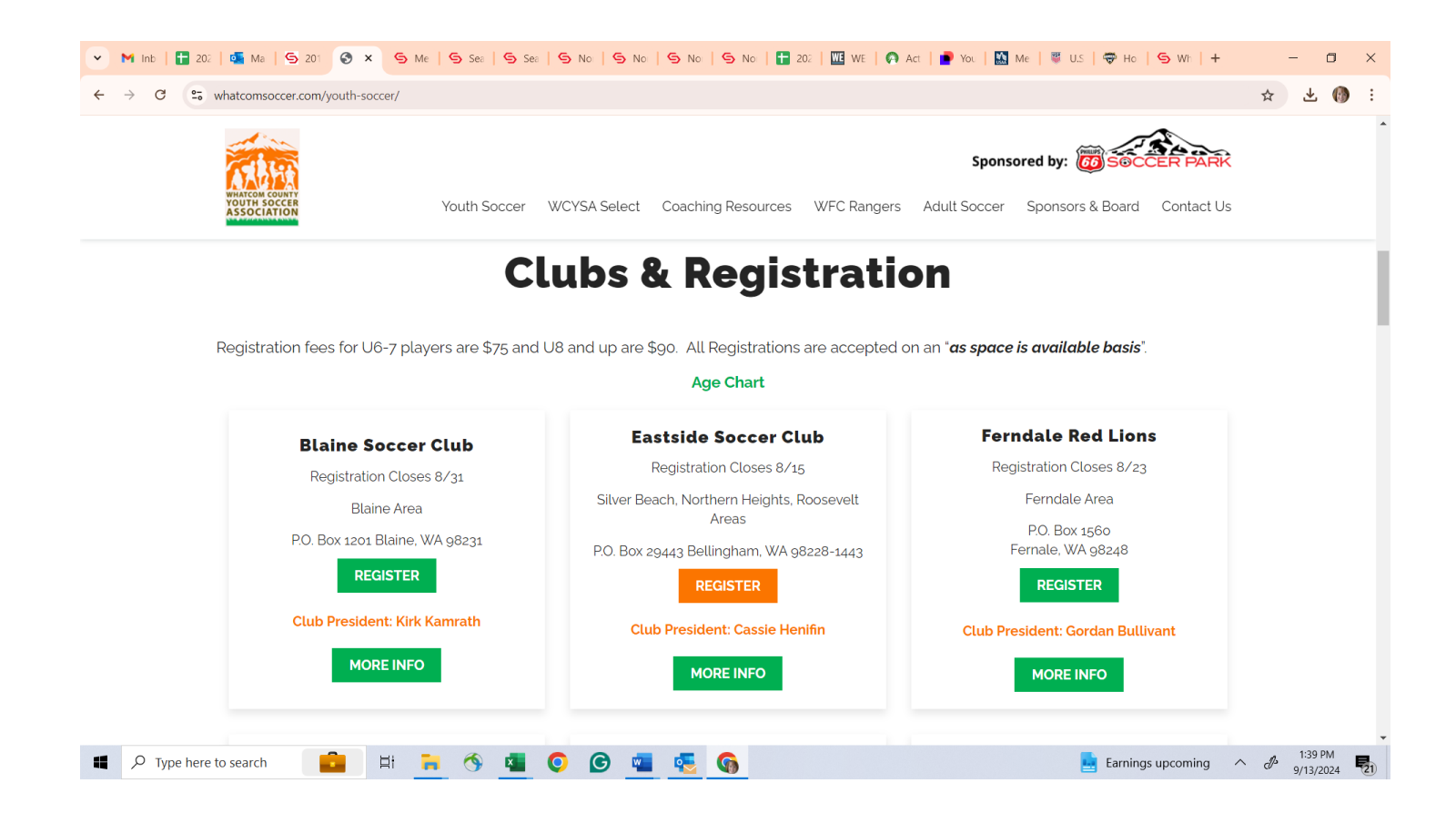

<u>Step 2</u>: AFTER YOU HAVE REGISTERED, GO TO YOUR ACCOUNT AND CLICK ON THE "VOLUNTEER" TAB (red arrow).

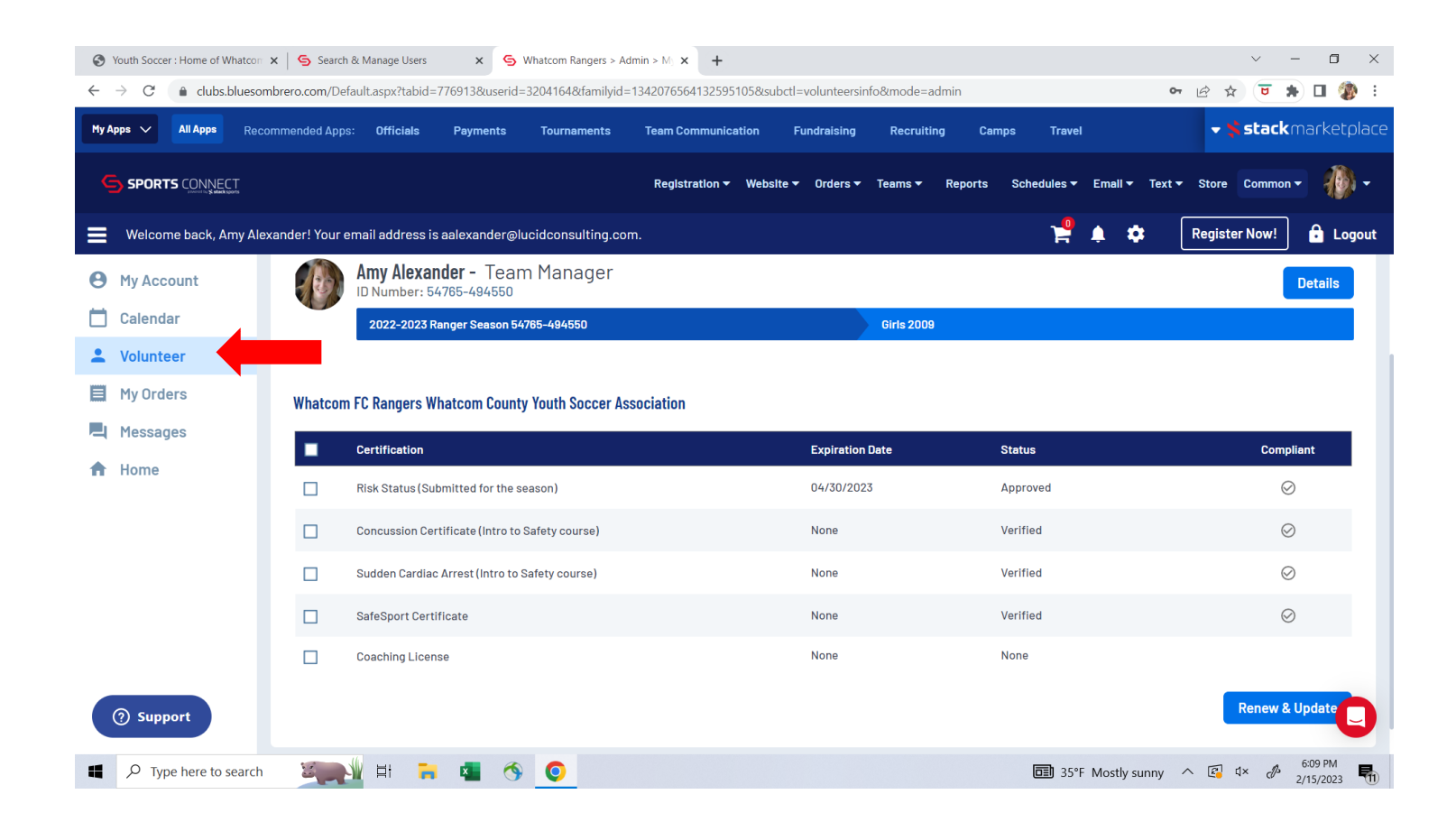

### Step 3: CHECK FOR ANY MISSING/EXPIRED CERTIFICATIONS

The Volunteer tab lists the certifications required to coach under My Roles & Certificates. Each item should be marked "Verified" and have a checkmark next to it. For any items marked with a yellow triangle, you must complete the associated item to achieve that certification. To do this, check the box next to the certification (blue arrow), then click the "Renew & Update" button (orange arrow). SafeSport, Concussion, and Cardiac Arrest must be completed and verified BEFORE you can do Risk Status. Note: Coaching License is not required and can be ignored.

| Youth Soccer : Home of Whatcom                       | Search & Manage Users     X     Subscription                | dmin > M) × +                                     |                                                      | ~ - O ×                                               |
|------------------------------------------------------|-------------------------------------------------------------|---------------------------------------------------|------------------------------------------------------|-------------------------------------------------------|
| $\leftrightarrow$ $\rightarrow$ C $($ clubs.bluesoml | orero.com/Default.aspx?tabid=776913&userid=3204164&familyid | =1342076564132595105&subctl=volunteersinfo&mode=a | dmin                                                 | 아 🖻 ☆ 😇 🛸 🖬 🆓 🗄                                       |
| My Apps 🗸 All Apps Recor                             | nmended Apps: Officials Payments Tournaments                | Team Communication Fundraising Recruitir          | ng Camps Travel                                      | 🚽 🛠 stack market place                                |
|                                                      |                                                             | Registration → Website → Orders → Teams →         | Reports Schedules <del>v</del> Email <del>v</del> To | ext - Store Common - 🦚 -                              |
| Welcome back, Amy Alexa                              | ander! Your email address is aalexander@lucidconsulting.co  | m.                                                | 😤 🌲 🏟                                                | Register Now! 🔒 Logout                                |
| My Account                                           | Amy Alexander - Team Manager<br>ID Number: 54765-494550     |                                                   |                                                      | Details                                               |
| 📋 Calendar                                           | 2022-2023 Ranger Season 54765-494550                        | Girls 2009                                        |                                                      |                                                       |
| 2 Volunteer                                          |                                                             |                                                   |                                                      |                                                       |
| My Orders                                            | Whatcom FC Rangers Whatcom County Youth Soccer A            | ssociation                                        |                                                      |                                                       |
| A Messages                                           |                                                             |                                                   |                                                      |                                                       |
| A Home                                               | Certification                                               | Expiration Date                                   | Status                                               | Compliant                                             |
|                                                      | Risk Status (Submitted for the season)                      | 04/30/2023                                        | Approved                                             | $\odot$                                               |
|                                                      | Concussion Certificate (Intro to Safety course)             | None                                              | Verified                                             | $\odot$                                               |
|                                                      | Sudden Cardiac Arrest (Intro to Safety course)              | None                                              | Verified                                             | $\odot$                                               |
|                                                      | SafeSport Certificate                                       | None                                              | Verified                                             | <b>1</b>                                              |
|                                                      | Coaching License                                            | None                                              | None                                                 |                                                       |
| ③ Support                                            |                                                             |                                                   |                                                      | Renew & Update                                        |
| Type here to search                                  | 🌉 🗄 🐂 🐴 🔇 💽 📹                                               | 4                                                 | 35°F Mostly sunn                                     | y ∧ 😰 ⊄× & <sup>6:23 PM</sup><br>2/15/2023 <b>₽</b> 2 |

#### Step 4: CONNECT TO TRAININGS

Once you click "Renew & Update" a "Certifications" box will pop up. This box allows you to link directly to the training course at the US Soccer Learning Center (USSLC). To get to the course, click the "Begin Training" link (see below, red oval). Do NOT upload any certificates.

NOTE: <u>The name, email, and date of birth you used to register to coach in Sports Connect must match your</u> account at the US Soccer Learning Center EXACTLY for the two systems to sync properly. For example, if you are "Mike" in one system and "Michael" in the other, they will NOT sync. Email addresses must also match.

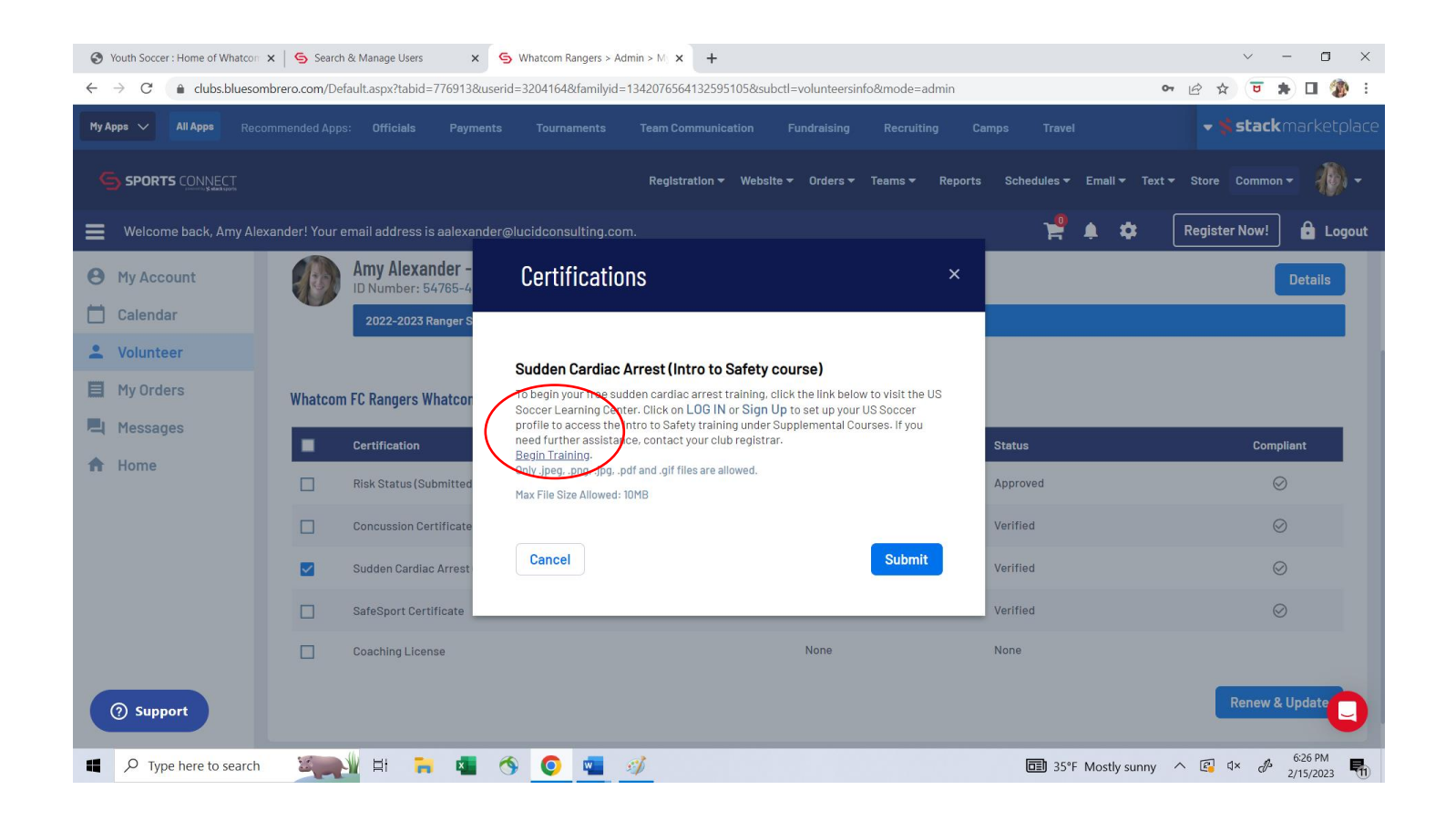

#### STEP 5: LOGIN/REGISTER WITH THE US SOCCER LEARNING CENTER (USSLC) AND COMPLETE COURSES

The link from Sports Connect should link you directly to the USSLC page shown below to begin your courses. If you need to navigate to the course from the USSLC home page, follow these steps: Click on *Courses* menu >> in drop down menu select *Available Courses* >> *Supplemental Courses* button >> *SafeSport* or *Intro to Safety*. Under Phase 1, please complete the SafeSport course and Intro to Safe & Healthy Playing Environments (this is Concussion/Cardiac courses combined.) These are the only courses required. You do not need to complete Phase 1 or do Phase 2 & 3.

\*\*\* IMPORTANT!! – DO NOT DO THE "BACKGROUND SCREENING" AT THE USSLC SITE. SEE STEP 6 FOR THIS STEP. IF YOU ARE ASKED TO PAY FOR A BACKGROUND CHECK YOU ARE DOING IT IN THE WRONG LOCATION. WCYSA DOES NOT RECEIVE THE RESULTS OF BACKGROUND CHECKS DONE VIA THE USSLC.

Sports Connect should automatically update the compliance column on your Volunteer page within 24-48 hours once you have completed the course(s) at the USSLC. You do NOT need to upload a certificate. If the compliance column continues to say "pending verification" after 48 hours, please contact your club or the WCYSA registrar (registrar@whatcomsoccer.com).

| $\leftrightarrow$ $\rightarrow$ C $\simeq$ learning.ussoccer.com/safe-soccer                          |                                                                                | ☆ 🚯 :                                   |  |  |  |  |  |  |
|----------------------------------------------------------------------------------------------------|--------------------------------------------------------------------------------|-----------------------------------------|--|--|--|--|--|--|
| GROUPS COACHING EDUCATION REFER                                                                       | EE PROGRAM RECOGNIZE TO RECOVER HELP $\sim$ directory                          | A @                                     |  |  |  |  |  |  |
| email us at safesoccerclearance@ussoccer.org. To learn more about the program, click <u>here</u> .    |                                                                                |                                         |  |  |  |  |  |  |
|                                                                                                    |                                                                                |                                         |  |  |  |  |  |  |
| YOUR STATUS: NO CLEARANCE                                                                             |                                                                                |                                         |  |  |  |  |  |  |
| Do I need to complete the requirements on this page?                                                  |                                                                                |                                         |  |  |  |  |  |  |
| PHASE 1 🗸                                                                                             |                                                                                | ^                                       |  |  |  |  |  |  |
| SafeSport<br>IVE-ALRADY DONE SAFE SPORT                                                               | Valid through: 01/01/2025 • COMPLETE                                           | ~                                       |  |  |  |  |  |  |
| Introduction to Safe and Healthy Playing Environments                                                 | Valid through: 01/01/2025 • COMPLETE                                           | SHOW                                    |  |  |  |  |  |  |
| Code of Conduct                                                                                       | MISSING                                                                        | ACCEPT NOW                              |  |  |  |  |  |  |
| 5 minutes U.S. Second's Code of Conduct actablishes pillars of conduct that converte quide ap individ | lual's behavior while representing U.S. Secont Beading and ecoeptance of the C | ade of Conduct will be tracked appually |  |  |  |  |  |  |

#### Step 6: RISK STATUS (BACKGROUND CHECK)

Once you have completed the courses and they are shown as compliant (indicated by "Verified" & a checkmark) in your Sports Connect account, you can begin your background check. To do this step, from your Volunteer tab, check the box next to "Risk Status" (red arrow) and hit "Renew & Update" (orange arrow). This will bring up a new dialog box you must complete to trigger your background check. Fill out the form and hit "Submit." Once this step is done, your Risk Status should be updated within 24-48 hours. If it doesn't, please contact your club or the WCYSA registrar (registrar@whatcomsoccer.com).

Note: If your background check shows "Hold & Release" or "Review Committee" next to it, please let your club know. This typically means WA Youth Soccer is reviewing your application and may need more information.

|                                                                                                    | Recommended Apps: Officials Tournaments                                                                                                    | Mobile App Unifo                                                                        | rms Streaming                                                    |                   |                                                                                                    | 🔫 🛸 stack market pla                                                                                                    |
|----------------------------------------------------------------------------------------------------|----------------------------------------------------------------------------------------------------|-----------------------------------------------------------------------------------------|------------------------------------------------------------------|-------------------|----------------------------------------------------------------------------------------------------|----------------------------------------------------------------------------------------------------|
|                                                                                                    | IECT                                                                                                    | Regi                                                                                    | stration ▼ Website ▼ Orders 1                                    | ∕ Teams ▼ Reports | Schedules ▼ Email                                                                                                    | • Text ▼ Store Common ▼ _                                                                                                    |
| Welcome back                                                                                                    | ! Your email address is                                                                                                    |                                                                                         |                                                                  |                   | ۽ چ                                                                                                    | 🗘 🛛 Register Now! 🔒 Logo                                                                                                    |
| <ul> <li>My Account</li> <li>Calendar</li> </ul>                                                                                                    | Lynden Action Soccer Club Whatcom (                                                                                                    | County Youth Soccer Assoc                                                               | ciation                                                          |                   |                                                                                                    |                                                                                                    |
| L Volunteer                                                                                                    | Certification                                                                                                    |                                                                                         | Expiratio                                                        | n Date            | Status                                                                                                    | Compliant                                                                                                    |
| 🗐 My Orders                                                                                                    | Risk Status                                                                                                    |                                                                                         | 06/30/20                                                         | 19                | Expired                                                                                                    | <b>A</b>                                                                                                    |
| 📕 Messages                                                                                                    | Concussion Certificate (Intro to                                                                                                    | Safety course)                                                                          | 07/28/20                                                         | 25                | Verified                                                                                                    | $\otimes$                                                                                                    |
| 🔒 Home                                                                                                    | Sudden Cardiac Arrest (Intro to S                                                                                                    | Safety course)                                                                          | 07/28/20                                                         | 25                | Verified                                                                                                    | $\otimes$                                                                                                    |
|                                                                                                    | SafeSport Certificate                                                                                                    |                                                                                         | 07/29/20                                                         | 25                | Verified                                                                                                    | $\odot$                                                                                                    |
|                                                                                                    | Coaching License                                                                                                    |                                                                                         | None                                                             |                   | None                                                                                                    | Renew & Update                                                                                                    |
| ⑦ Support       My Apps ∨       All Apps                                                                                                    | Volunteer  Recommended Apps: Officials Tour                                                                                                    | Certifications                                                                          |                                                                  | ×                 |                                                                                                    | <b>- \$stack</b> marketplac                                                                                                    |
| <u>_</u>                                                                                                    |                                                                                                    |                                                                                         |                                                                  |                   |                                                                                                    |                                                                                                    |
| SPORTS CONN                                                                                                    | ECT B                                                                                                    | ackground Check Scree                                                                   | ening Form                                                       |                   | Schedules 🔻 Email 🔻                                                                                                    | Text - Store Common -                                                                                                    |
| SPORTS CONN                                                                                                    | ECT B                                                                                                    | ackground Check Scree                                                                   | Legal Middle Name                                                |                   | Schedules - Email -                                                                                                    | Text - Store Common - 😫 -<br>Register Now! 🔒 Logou                                                                                                    |
| SPORTS CONN<br>Welcome back,<br>My Account                                                                                                    | ECT B<br>Your email address is d<br>Lynden Action Soccer Club Wh                                                                                                    | ackground Check Scree                                                                   | Legal Middle Name                                                |                   | Schedules - Email -                                                                                                    | Text - Store Common - 🕒 -                                                                                                    |
| <ul> <li>SPORTS CONN</li> <li>Welcome back,</li> <li>My Account</li> <li>Calendar</li> <li>Volunteer</li> </ul>                                                    | Your email address is d Vour email address is d Lynden Action Soccer Club Wh Certification                                                                                                    | ackground Check Scree                                                                   | Legal Middle Name                                                |                   | Schedules T Email T                                                                                                    | Text  Store Common Compliant                                                                                                    |
| SPORTS CONN Welcome back,  My Account Calendar Calendar My Orders                                                                                                  | Your email address is d Your email address is d Lynden Action Soccer Club Wh Certification Risk Status                                                                                          | ackground Check Scree                                                                   | Legal Middle Name                                                |                   | Schedules V Email V                                                                                                    | Text   Store Common  Register Now!  Compliant                                                                                                    |
| <ul> <li>SPORTS CONN</li> <li>Welcome back,</li> <li>My Account</li> <li>Calendar</li> <li>Volunteer</li> <li>My Orders</li> <li>Messages</li> </ul>               | Your email address is d Your email address is d Lynden Action Soccer Club Wh Certification Risk Status Concussion Certificate                                                                   | Ackground Check Scree                                                                   | Legal Middle Name                                                | I                 | Schedules  Email  Status Expired Verified                                                                                                    | Text  Store Common Compliant Compliant Compliant Compliant                                                                                                    |
| <ul> <li>SPORTS CONN</li> <li>Welcome back,</li> <li>My Account</li> <li>Calendar</li> <li>Volunteer</li> <li>My Orders</li> <li>Messages</li> <li>Home</li> </ul> | Your email address is d Your email address is d Lynden Action Soccer Club Wh Certification Risk Status Concussion Certificate Sudden Cardiac Arrest                                             | Address                                                                                 | Legal Middle Name Legal Middle Name Address 2 State WA           | 21P 1<br>98264    | Schedules  Email  Status Expired Verified                                                                                                    | Text  Store Common Compliant Compliant Compliant Compliant Compliant                                                                                                    |
| <ul> <li>SPORTS CONN</li> <li>Welcome back,</li> <li>My Account</li> <li>Calendar</li> <li>Volunteer</li> <li>My Orders</li> <li>Messages</li> <li>Home</li> </ul> | Your email address is d Your email address is d Your email address is d Certification Risk Status Concussion Certificate Sudden Cardiac Arrest SafeSport Certificate                            | ackground Check Scree Legal First Name Legal Last Name Address City Lynden Phone Number | Legal Middle Name                                                | ZIP               | Schedules  Email  Schedules  Email  Schedules  Schedules  Schedule | Text  Store Common Compliant Compliant Complia |
| <ul> <li>SPORTS CONN</li> <li>Welcome back,</li> <li>My Account</li> <li>Calendar</li> <li>Volunteer</li> <li>My Orders</li> <li>Messages</li> <li>Home</li> </ul> | Your email address is d Your email address is d Lynden Action Soccer Club Wh Certification Risk Status Concussion Certificate Sudden Cardiac Arrest SafeSport Certificate Coaching License      | ackground Check Scree                                                                   | ening Form Legal Middle Name Address 2 State WA  Email Email     | ZIP<br>98264      | Schedules  Email  Email  Status  Expired  Verified  Verified  None                                                                                                    | Text V Store Common V Course<br>Register Now! Course<br>Compliant<br>Compliant<br>Compliant<br>Compliant                                                                                                    |
| <ul> <li>SPORTS CONN</li> <li>Welcome back,</li> <li>My Account</li> <li>Calendar</li> <li>Volunteer</li> <li>My Orders</li> <li>Messages</li> <li>Home</li> </ul> | Your email address is a Your email address is a Lynden Action Soccer Club Wh Certification Risk Status Concussion Certificate Sudden Cardiac Arrest SafeSport Certificate Coaching License      | ackground Check Scree<br>Legal First Name                                               | ening Form Legal Middle Name Address 2 State WA Comparison Email | ZIP<br>98264      | Schedules  Email  Status Expired Verified Verified None                                                                                                    | Text V Store Common V Coordiant                                                                                                    |
| <ul> <li>SPORTS CONN</li> <li>Welcome back,</li> <li>My Account</li> <li>Calendar</li> <li>Volunteer</li> <li>My Orders</li> <li>Messages</li> <li>Home</li> </ul> | Your email address is d Your email address is d Your email address is d Certification Risk Status Concussion Certificate Sudden Cardiac Arrest SafeSport Certificate Coaching License Volunteer | Ackground Check Scree                                                                   | ening Form  Legal Middle Name  Address 2  State WA  Email Email  | ZIP               | Schedules  Email  Control  Status  Status  Verified  Verified  Verified  Verified  Verified  Verified                                                                                                    | Text * Store Common *     Register Now! <ul> <li>Logout</li> </ul> Compliant     ····································                                                                                                    |